## Digicorp Entry Wichmann Regatta User Guide

## **General Steps**

- 1. Register for a user account or log in using an existing account at https://entry.digicorp.hu
- 2. Select competition
- 3. Select your team. The team selected first will be assigned to your user account. You can also create a new team if your team is not included on the list.
- 4. Accredit yourself using the accreditation form
- 5. In case you are an athlete, you can enter into events on the Entry page. To enter into an event, select your name on the left side, and select the events you wish to enter into on the right, then click on the blue "Enter People into Events" button below the left search bar at the top.
- 6. In case you are a team leader, you can request for a team admin role during registration which will allow you to accredit people to your team on your behalf and enter them into events.
- In case you made a mistake when choosing your team, or if you have any further questions, please get in touch at <u>info@wichmannregatta.hu</u> and we will be happy to guide you through the registration process.

## The accreditation process in detail

with screenshots included

The following pages contain these steps in detail with screenshots included.

| OpjeorpEntry x +                            |                                                                                                    | · · · · · · · · · · · · · · · · · · · |
|---------------------------------------------|----------------------------------------------------------------------------------------------------|---------------------------------------|
| ← → C O http://localhost.3000/users/sign_in | Competition Team Accreditation Entry                                                                                                    | * (;                                  |
|                                             | Log in                                                                                                    |                                       |
|                                             | Email                                                                                                    |                                       |
|                                             | you@example.com                                                                                                    |                                       |
|                                             |                                                                                                    |                                       |
|                                             | Log in                                                                                                    |                                       |
|                                             | Don't have an account yet? Sign up here.<br>Forgot your password? Reset password.<br>Didn't neetve confirmation instructions? Resend confirmation email.<br>Didn't neetve unick instructions Resend unicok email. |                                       |
|                                             |                                                                                                    |                                       |
|                                             |                                                                                                    |                                       |
|                                             |                                                                                                    |                                       |
|                                             |                                                                                                    |                                       |
|                                             |                                                                                                    |                                       |
|                                             |                                                                                                    |                                       |

Log in screen for users with an existing account:

New user account registration page:

|                  |                                                                                                    |     | ر<br>م ن خ 🛎 @ 🛧 🛛 🖣 i |
|------------------|----------------------------------------------------------------------------------------------------|-----|------------------------|
| 🔉 Digicorp Entry | Competition Team Accreditation Entry                                                                                                    | * 🧯 |                        |
|                  | Register                                                                                                    |     |                        |
|                  | Email :<br>you@example.com                                                                                                    |     |                        |
|                  | Password _                                                                                                    |     |                        |
|                  | 6 churacters minimum<br>Password confirmation :                                                                                                    |     |                        |
|                  | Sianua                                                                                                    |     |                        |
|                  | Afready have an account? Log in here<br>Didn't receive confirmation instructions? Resend confirmation email.<br>Didn't receive unlock instructions? Resend unlock email. |     |                        |
|                  |                                                                                                    |     |                        |
|                  |                                                                                                    |     |                        |
|                  |                                                                                                    |     |                        |
|                  |                                                                                                    |     |                        |

After successful registration, you need to confirm your email address by clicking the link in the email we will be sending to your email address.

| ○ http://localhost.0000 仓 ☆                                                                                           |             |
|----------------------------------------------------------------------------------------------------|-------------|
|                                                                                                    | 🕷 🕲 🗯 🖬 🤿 : |
| S Diglicorp Entry Competition Team Accreditation Entry *                                                              |             |
| essage with a confirmation link has been sent to your email address. Please follow the link to activate your account. |             |
|                                                                                                    |             |
| Please log in or register first.                                                                                      |             |
|                                                                                                    |             |
|                                                                                                    |             |
|                                                                                                    |             |
|                                                                                                    |             |
|                                                                                                    |             |
|                                                                                                    |             |
|                                                                                                    |             |
|                                                                                                    |             |
|                                                                                                    |             |
|                                                                                                    |             |
|                                                                                                    |             |
|                                                                                                    |             |
|                                                                                                    |             |

After successfully confirming your email, you can now log in:

| ••• SDigicorpEntry × +                                |                                                                                                    |     | Ý               |
|-------------------------------------------------------|----------------------------------------------------------------------------------------------------|-----|-----------------|
| ← → C © http://localhost:3000/users/sign_in           |                                                                                                    |     | 🕶 🖞 🖈 🕲 🕷 🗄 🖨 E |
| Digicorp Entry                                        | Competition Team Accreditation Entry                                                                                                    | * 9 |                 |
| • Your email address has been successfully confirmed. |                                                                                                    |     | ×               |
|                                                       | Log in                                                                                                    |     |                 |
|                                                       | Email                                                                                                    |     |                 |
|                                                       | Password                                                                                                    |     |                 |
|                                                       | ······                                                                                                    |     |                 |
|                                                       | Remember me                                                                                                    |     |                 |
|                                                       | Log in                                                                                                    |     |                 |
|                                                       | Forgot your password? Reset password.<br>Didn't receive confirmation instructions? Resend confirmation email.<br>Didn't receive unlock instructions? Resend unlock email. |     |                 |
|                                                       |                                                                                                    |     |                 |
|                                                       |                                                                                                    |     |                 |
|                                                       |                                                                                                    |     |                 |
|                                                       |                                                                                                    |     |                 |
|                                                       |                                                                                                    |     |                 |
|                                                       |                                                                                                    |     |                 |

| 🔆 Digi                  | corp Entry | Competition Team Acc | reditation Entry | * 👌 |  |
|-------------------------|------------|----------------------|------------------|-----|--|
| Signed in successfully. |            |                      |                  |     |  |
|                         |            |                      |                  |     |  |
|                         |            | Hello me@example.    | com              |     |  |
|                         |            | Select Competition   |                  |     |  |
|                         |            |                      |                  |     |  |
|                         |            |                      |                  |     |  |
|                         |            |                      |                  |     |  |
|                         |            |                      |                  |     |  |
|                         |            |                      |                  |     |  |
|                         |            |                      |                  |     |  |
|                         |            |                      |                  |     |  |
|                         |            |                      |                  |     |  |
|                         |            |                      |                  |     |  |
|                         |            |                      |                  |     |  |
|                         |            |                      |                  |     |  |

After login, click the "Select Competition" button or the "Competition" menu item at the top:

On the Competition selector page, click the competition's link:

| DigicorpEntry × +                    |                                                                 |             |
|--------------------------------------|-----------------------------------------------------------------|-------------|
| O http://localhost:3000/competitions |                                                                 | ů ☆ 🕷 🗞 🖬 🥱 |
| 🔉 Digicorp Entry                     | Competition Team Accreditation Entry                            | * 👌         |
|                                      |                                                                 |             |
|                                      | Select Competition                                              |             |
|                                      |                                                                 |             |
|                                      | Canoe                                                           |             |
|                                      | 2023 Wichmann Tamás International Regatta                       |             |
|                                      | Date: 2023-09-09 - 2023-09-10<br>Entry: 2023-06-12 - 2023-09-01 |             |
|                                      |                                                                 |             |
|                                      |                                                                 |             |
|                                      |                                                                 |             |
|                                      |                                                                 |             |
|                                      |                                                                 |             |
|                                      |                                                                 |             |
|                                      |                                                                 |             |
|                                      |                                                                 |             |
|                                      |                                                                 |             |
|                                      |                                                                 |             |
|                                      |                                                                 |             |
|                                      |                                                                 |             |
|                                      |                                                                 |             |
|                                      |                                                                 |             |
|                                      |                                                                 |             |
|                                      |                                                                 |             |

Click on the "Select Team" button:

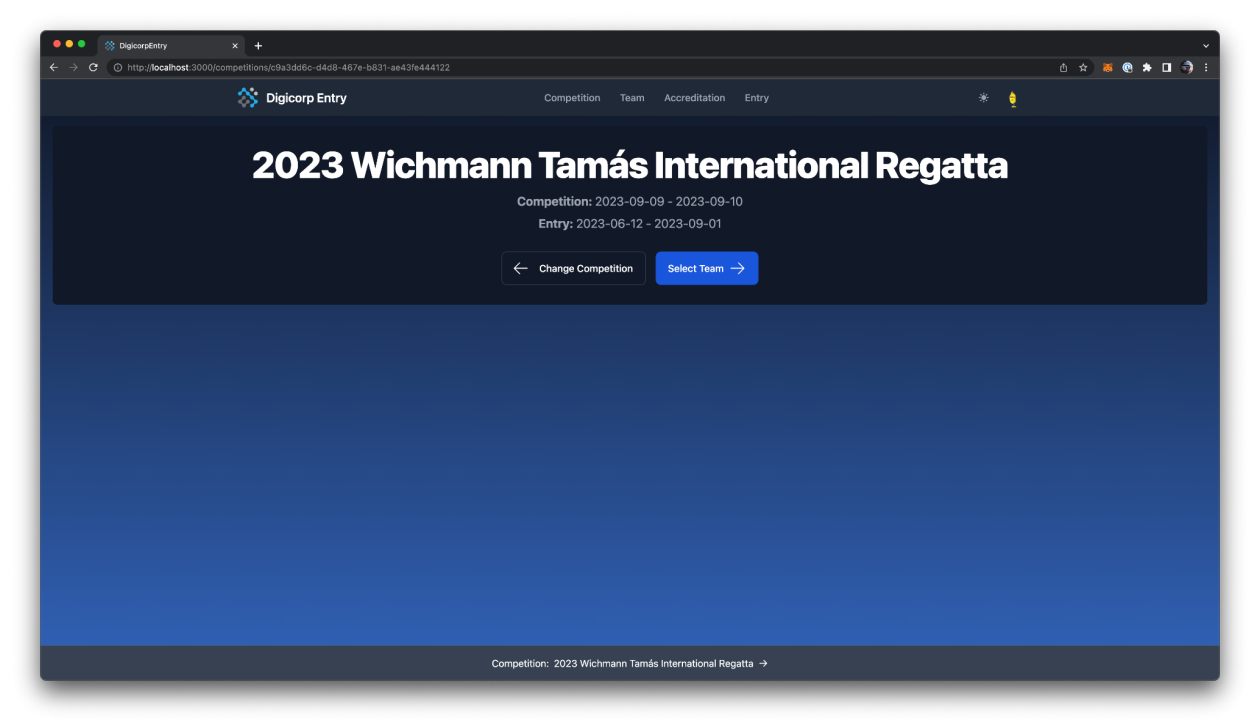

In case your team is already present, select it from the list. You can search the list by country code, or country name or team name. If your team is not listed yet, you can add it by clicking the + sign on your team's country. The first team you select or create will be the team assigned to your user account.

|                                                                   |                                                      |       |               |                                  |                       |   |                          | , <b></b> L |
|-------------------------------------------------------------------|------------------------------------------------------|-------|---------------|----------------------------------|-----------------------|---|--------------------------|-------------|
| *                                                                 | Digicorp Entry                                       |       |               | Competition Te                   | m Accreditation Entry |   | * 👌                      |             |
|                                                                   |                                                      |       | Select Tean   | <b>n</b><br>Club's Name, Country |                       |   |                          |             |
| CYP Cyprus                                                        |                                                      | ESP   | Spain         |                                  | MHL Marshall Islands  |   | 🤚 ТОС Тодо               |             |
| Limassol nautical club                                            |                                                      | EST   | Estonia       |                                  | MKD North Macedonia   |   | TPE Taiwan               |             |
| HUN Hungary                                                       |                                                      | етн   | Fthionia      | +                                | Mil Mali              | + | TPL Trinidad and Tobago  | ÷           |
| Atomerőmű Sportegyesület                                          |                                                      |       | Спора         |                                  |                       |   |                          |             |
| Budapesti Honvéd Sportegyesület<br>Csepeli Kajak-Kenu Egyesület   | Accreditations: 0 Accreditations: 1 Entries: 2       | 🐴 Fij | Fiji          |                                  | MLT Maita             |   | 0 TUN Tunisia            |             |
| Dunafüredi Vizisport Klub<br>Dunaújvárosi Központi Sportegyesület | Accreoitations: 1<br>Accreoitations: 1<br>Entries: 3 |       | Finland       |                                  | MNE Montenegro        |   | C TUR Türkiye            |             |
| MTK Budapest                                                      | Accreditations: 0<br>Former: 0                       |       |               |                                  |                       |   |                          |             |
| Vitál Club SE Székesfehérvár                                      |                                                      | FRA   | France        |                                  | MON Monaco            |   | TUV Tuvalu               |             |
| AFG Afghanistan                                                   |                                                      | FRO   | Faroe Islands |                                  | MOZ Mozambique        |   | UAE United Arab Emirates |             |

If you already selected a team, and visit this page again, it will be highlighted with a blue background on the team's list:

|                                      | Digicorp Entry                   |             |                 | Competition 1 | Team Accredit | ation Entry       |            | * 👌                      |
|--------------------------------------|----------------------------------|-------------|-----------------|---------------|---------------|-------------------|------------|--------------------------|
|                                      |                                  |             |                 |               |               |                   |            |                          |
|                                      |                                  |             | Sele            | ct Team       |               |                   |            |                          |
|                                      |                                  |             | ٩               |               |               |                   |            |                          |
|                                      |                                  |             |                 |               |               |                   |            |                          |
|                                      |                                  | ES ES       | P Spain         |               | 🥟 мн          | Marshall Islands  | <b>*</b>   | TOG Togo                 |
|                                      |                                  |             | , opun          |               |               |                   |            |                          |
| Limassol nautical club               |                                  |             |                 |               |               |                   |            | TDC                      |
|                                      |                                  |             | ST Estonia      |               |               | D North Macedonia |            |                          |
| HUN Hungary                          |                                  |             |                 |               |               |                   |            |                          |
| Atomerőmű Sportegyesület             |                                  | ET 📲        | "H Ethiopia     |               |               | Mali              |            | TRI Trinidad and Tobago  |
| Budapesti Honvéd Sportegyesület      | Accreditations: 0<br>Entries: 0  |             |                 |               |               |                   |            |                          |
| Csepeli Kajak-Kenu Egyesület         | Accreditations: 1<br>Entries: 2  | - 🌁 FI.     | J Fiji          |               | мы            | 「 Malta           | · (0)      | TUN Tunisia              |
| Dunafüredi Vízisport Klub            | Accreditations: 2<br>Entries: 1  |             |                 |               |               |                   |            |                          |
| Dunaújvárosi Központi Sportegyesület |                                  | - EII       | N Finland       |               | 👔 мл          | E Montenegro      | <b>(</b> ) | TUR Türkiye              |
| MTK Budapest                         | Accreditations: 0<br>Entries: 0  |             |                 |               |               |                   |            |                          |
| RÖMIKKSK                             |                                  |             | A France        |               | мо            | N Monaco          | <b>#</b>   |                          |
| Vitál Club SE Székesfehérvár         | Accreditations: 7<br>Entries: '7 |             |                 |               |               |                   |            |                          |
| AFG Afghanistan                      |                                  | <b>+</b> FR | O Faroe Islands |               | 🦻 мо          | Z Mozambique      |            | UAE United Arab Emirates |

On your selected Team's page click on the "Accreditations" button.

| ••• SpigloorsEntry x +                                                   |                                                                                                    |                                                                                                    |                                |     | ×                |
|--------------------------------------------------------------------------|----------------------------------------------------------------------------------------------------|----------------------------------------------------------------------------------------------------|--------------------------------|-----|------------------|
| ← → C O http://localhost:3000/teams/16b824f4-bef9-444f-9496-c94427c527bd |                                                                                                    |                                                                                                    |                                |     | â☆ ≋ ® * ± □ ☞ : |
| Construction Digicorp Entry                                              | Competition                                                                                                    | Team Accreditation En                                                                                                    | itry                           | * 2 |                  |
|                                                                          | • • • •                                                                                                    |                                                                                                    | - •••                          |     |                  |
| Dunaujvar                                                                | osi Kozp                                                                                                    | onti Spo                                                                                                    | rtegyesulet                    |     |                  |
|                                                                          | Country:<br>Address:<br>Post Code:<br>City:<br>Website:<br>Social Media:<br>Team's Email Address:<br>Team's Phone Number:<br>Team Leader's Name:<br>Team Leader's Phone: | HUN Hungary     Városháza tér 1.     2400     Dunaújváros     19820222-1-07     https://tdse.eu     https://tdsebook.com/dl     zsót.petto@euroshow.h     +36209667107     zsót.Pető     +36209667107 | ksekajakkenu<br>u              |     |                  |
|                                                                          | ← Change Team                                                                                                    |                                                                                                    |                                |     |                  |
|                                                                          |                                                                                                    |                                                                                                    |                                |     |                  |
| Competition: 2023 Wichmann T                                             | amás International Regatta →                                                                                                    | Team: Dunaújvárosi Központi !                                                                                                    | Sportegyesület ━ HUN Hungary → |     |                  |

On the Accreditations page, click on the "Accredit Myself" button to accredit yourself.

| BigicorpEntry x +    |                                                                                               | √<br>♦ ↔ ■ ♠ ■ € : |
|----------------------|-----------------------------------------------------------------------------------------------|--------------------|
| Digicorp Entry       | Competition Team Accreditation Entry                                                          | * •                |
|                      | Accreditations                                                                                |                    |
|                      |                                                                                               |                    |
|                      | ← Show Team + Accredit Myself Entry →                                                         |                    |
|                      |                                                                                               |                    |
|                      |                                                                                               |                    |
|                      |                                                                                               |                    |
|                      |                                                                                               |                    |
|                      |                                                                                               |                    |
|                      |                                                                                               |                    |
|                      |                                                                                               |                    |
|                      |                                                                                               |                    |
|                      |                                                                                               |                    |
|                      |                                                                                               |                    |
| Competition: 2023 We | chmann Tamás International Regatta → Team: Dunaújvárosi Központi Sportegyesület 🛥 HUN Hungary | ÷                  |

Please fill in your details:

| OlgicorpEntry x +                                                                      |                                                                          | ~             |
|----------------------------------------------------------------------------------------|--------------------------------------------------------------------------|---------------|
| ← → C O http://localhost:3000/teams/16b824f4-bef9-444f-9496-c94427c527bd/accreditation | s/new                                                                    | 0☆◎◎★⊻□寻∶     |
| Digicorp Entry                                                                         | Competition Team Accreditation Entry                                     | * 👌           |
|                                                                                        | Accredit new Person                                                      |               |
|                                                                                        | Country HUN Hungary                                                      |               |
|                                                                                        | Dunaújvárosi Központi Sportegyesület                                     |               |
|                                                                                        | Personal Into First name * My                                            |               |
|                                                                                        | Last name t                                                              |               |
|                                                                                        | Email •                                                                  |               |
|                                                                                        | Phone +4412345678                                                        |               |
|                                                                                        | Gender                                                                   |               |
|                                                                                        | Date of birth.* 2008  V January  V 1 V                                   |               |
| Competition: 2023 Wichmann                                                             | Tamás International Regatta → Team: Dunaújvárosi Központi Sportegyesület | HUN Hungary → |

Click on "Accredit Person" after filling in all the details and selecting your profile picture for upload.

| ••• X DigicorpEntry × +                                                                 |                                                                                        |                    |
|-----------------------------------------------------------------------------------------|----------------------------------------------------------------------------------------|--------------------|
| ← → C O http://localhost:3000/teams/16b824f4-bef9-444f-9496-c94427c527bd/accreditations | s/new                                                                                  | 0 ☆) 🛎 🕲 🛎 🕁 🛛 🤤 : |
|                                                                                         | Male ~                                                                                 |                    |
|                                                                                         | Date of birth <u>*</u>                                                                 |                    |
|                                                                                         | 2008 v January v 1 v                                                                   |                    |
|                                                                                         | Profile picture                                                                        |                    |
|                                                                                         | Click to upload or drag and drop<br>uno, mic or cel                                    |                    |
|                                                                                         | Title                                                                                  |                    |
|                                                                                         | Athlete ~                                                                              |                    |
|                                                                                         | I confirm that the accredited person:                                                  |                    |
|                                                                                         | accepted the general terms & conditions of participation                               |                    |
|                                                                                         | holds a valid medical certificate in Hungary                                           |                    |
|                                                                                         |                                                                                        |                    |
|                                                                                         | Accredit Person                                                                        |                    |
|                                                                                         | Show Accreditations                                                                    |                    |
| Competition: 2023 Wichmann                                                              | Tamás International Regatta 🔿 Team: Dunaújvárosi Központi Sportegyesület 🚔 HUN Hungary |                    |
|                                                                                         |                                                                                        |                    |

In case you are an Athlete you can now Enter into Event by clicking the "Entry" Button:

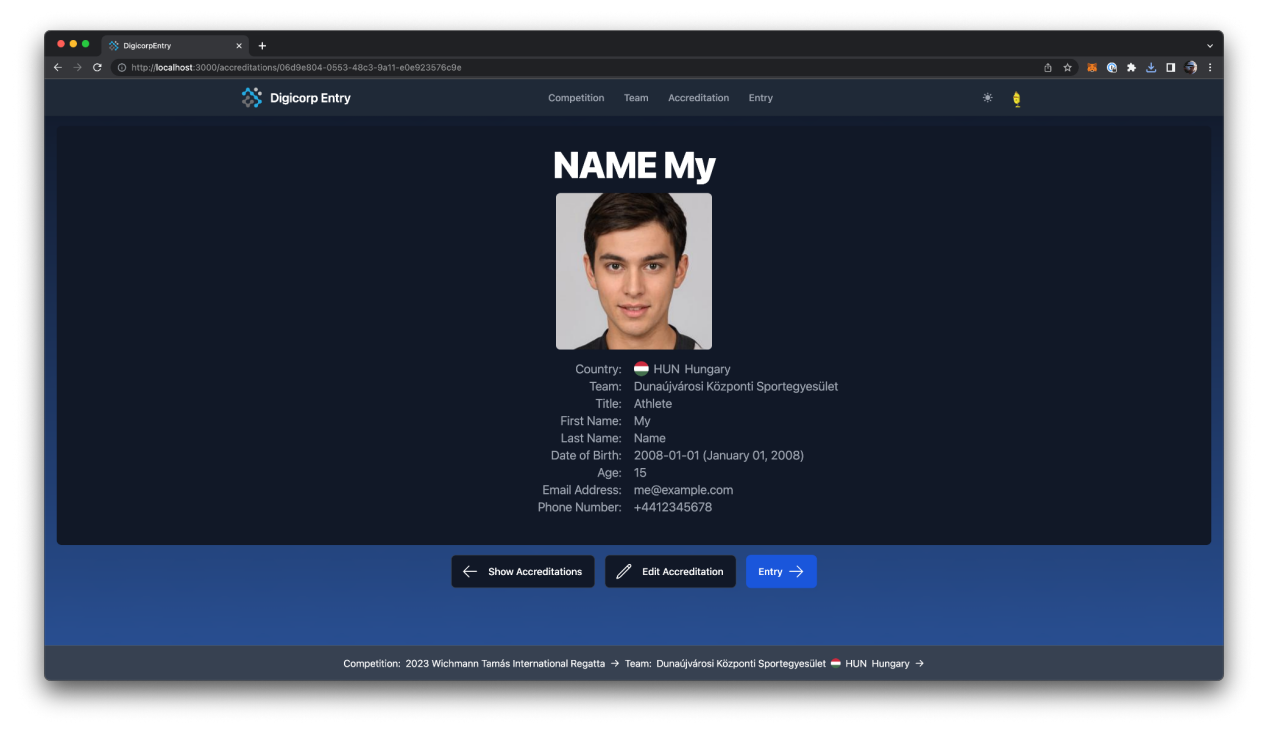

|                       |                                                                                         | А А <b>Б Ф 4 П.Э</b> : |
|-----------------------|-----------------------------------------------------------------------------------------|------------------------|
| S Digicorp Entry      | Competition Team Accreditation Entry                                                    | * •                    |
|                       | Accreditations                                                                          |                        |
|                       |                                                                                         |                        |
|                       | ← Show Team Entry →                                                                     |                        |
|                       |                                                                                         |                        |
|                       |                                                                                         |                        |
|                       |                                                                                         |                        |
|                       |                                                                                         |                        |
|                       |                                                                                         |                        |
|                       |                                                                                         |                        |
|                       |                                                                                         |                        |
|                       |                                                                                         |                        |
|                       |                                                                                         |                        |
| Competition: 2023 Wid | rhmann Tamás International Regatta → Team: Dunaújvárosi Központi Sportegyesület 🗕 HUN I | Hungary →              |

Accreditations page for your team after you accredited yourself:

## Entries page:

| ●●● ☆ Digiconetity x +                                                                                              |                                       |                                      |  |                                                                                                    |                    |                                                              |  |
|----------------------------------------------------------------------------------------------------|---------------------------------------|--------------------------------------|--|----------------------------------------------------------------------------------------------------|--------------------|--------------------------------------------------------------|--|
| ← → C O http://localhost:3000/entries                                                                               |                                       |                                      |  |                                                                                                    |                    | 0 ☆ ▼ ⊗ ♥ ± □ 🥱                                              |  |
| Ş                                                                                                    | 🏂 Digicorp Entry                      | Competition Team Accreditation Entry |  |                                                                                                    |                    | * 👌                                                          |  |
| Accreditations                                                                                                    |                                       | Events                               |  |                                                                                                    |                    |                                                              |  |
|                                                                                                    |                                       | Q Search for an Event                |  |                                                                                                    |                    |                                                              |  |
| × Clear Selection                                                                                                   | × Clear Errors                        | × Clear Selection                    |  |                                                                                                    | × Clear Errors     |                                                              |  |
| ← Accreditations                                                                                                    | Enter people into events $ ightarrow$ | Canoe                                |  | Kayak                                                                                                    | SUP                | Dragonboat                                                   |  |
| (15) NAME My                                                                                                    |                                       | C-1 Men 500m 40+                     |  | C-1 Women 200m 40+                                                                                                    |                    | C-1 Women 2000m U13-14 Cance 2023-09-10                      |  |
|                                                                                                    |                                       | C-1 Men 500m 19+                     |  | C-1 Women 200m 19+                                                                                                    |                    | TC-4 Women 2000m U10-12<br>Camer 2023-09-10                  |  |
|                                                                                                    |                                       | C-1 Men 500m U17-18                  |  | C-1 Women 200m U17-18         Circle 2023-09-09           C-1 Women 200m U15-16         Circle 2023-09-09           C-1 Women 200m U15-16         Circle 2023-09-09 |                    | PC-2 Women 2000m U12 Come 2023-09-10 PC-2 Women 2000m U10-11 |  |
|                                                                                                    |                                       | C-2 Men 500m U17-18                  |  |                                                                                                    |                    |                                                              |  |
|                                                                                                    |                                       | C-1 Men 500m U15-16                  |  | C-1 Men 3x200m U15-16                                                                                                    |                    |                                                              |  |
|                                                                                                    |                                       | C-2 Men 500m U15-16                  |  | C-1 Men 3x200m U13-14                                                                                                    |                    | MC-1 Women 2000m U12 Cance 2023-09-10                        |  |
|                                                                                                    |                                       | C-1 Men 500m U13-14                  |  | MC-1 Men 3x200m U12                                                                                                    |                    | MC-1 Women 2000m U10-11<br>Cance 2023-09-10                  |  |
|                                                                                                    |                                       | C-1 Women 500m 40+                   |  | PC-2 Men 3x200m U10-1                                                                                                    | 1 Cance 2023-09-09 | C-1 Men 2000m 40+ Cance 2023-09-10                           |  |
| Competition: 2023 Wichmann Tamás International Regatta → Team: Dunaújvárosí Központi Sportegyesület 🗮 HUN Hungary → |                                       |                                      |  |                                                                                                    |                    |                                                              |  |

To enter into events, select your name by clicking it, then select the events you wish to enter into, then click the "Enter people into events" button.

| ●●● ⊗ Digeorytetry x +                                                                                              |                                       |                     |                  |                       |                     |                                             |  |
|----------------------------------------------------------------------------------------------------|---------------------------------------|---------------------|------------------|-----------------------|---------------------|---------------------------------------------|--|
|                                                                                                    | S Digicorp Entry                      | Competitio          | n Team Accredit: | ation Entry           |                     | *                                           |  |
| Accreditations                                                                                                    |                                       | Events              |                  |                       |                     |                                             |  |
| Q Search for a Person's Name                                                                                        |                                       |                     |                  |                       |                     |                                             |  |
| × Clear Selection                                                                                                   | × Clear Errors                        | × Clear Selection   |                  |                       | × Clear Errors      |                                             |  |
| ← Accreditations                                                                                                    | Enter people into events $ ightarrow$ | Canoe               |                  | Kayak                 | SUP                 | Dragonboat                                  |  |
| NAME My                                                                                                    |                                       | C-1 Men 500m 40+    |                  | C-1 Women 200m 40+    |                     | C-1 Women 2000m U13-14 Cance 2023-09-10     |  |
|                                                                                                    |                                       | C-1 Men 500m 19+    |                  | C-1 Women 200m 19+    |                     | TC-4 Women 2000m U10-12                     |  |
|                                                                                                    |                                       | C-1 Men 500m U17-18 |                  | C-1 Women 200m U17-1  | 8 Canoe 2023-09-09  | Callor 2023909910                           |  |
|                                                                                                    |                                       | C-2 Men 500m U17-18 | Cance 2023-09-09 | C-1 Women 200m U15-1  | 6 Caroe 2023-09-09  |                                             |  |
|                                                                                                    |                                       | C-1 Men 500m U15-16 | Cance 2023-09-09 | C-1 Men 3x200m U15-10 | Canoe 2023-09-09    | PC-2 women 2000m 010-11<br>Cance 2023-09-10 |  |
|                                                                                                    |                                       | C-2 Men 500m U15-16 |                  | C-1 Men 3x200m U13-14 | Cance 2023-09-09    | MC-1 Women 2000m U12 Cance 2023-09-10       |  |
|                                                                                                    |                                       | C-1 Men 500m U13-14 |                  | MC-1 Men 3x200m U12   |                     | MC-1 Women 2000m U10-11                     |  |
|                                                                                                    |                                       | C-1 Women 500m 40+  |                  | PC-2 Men 3x200m U10-  | 11 Cance 2023-09-09 | C-1 Men 2000m 40+ Cance 2023-09-10          |  |
| Competition: 2023 Wichmann Tamás International Regatta → Team: Dunaújvárosi Központi Sportegyesület 🛥 HUN Hungary → |                                       |                     |                  |                       |                     |                                             |  |

In case there are any problems with the entry, the system will display an error message with the exact issue:

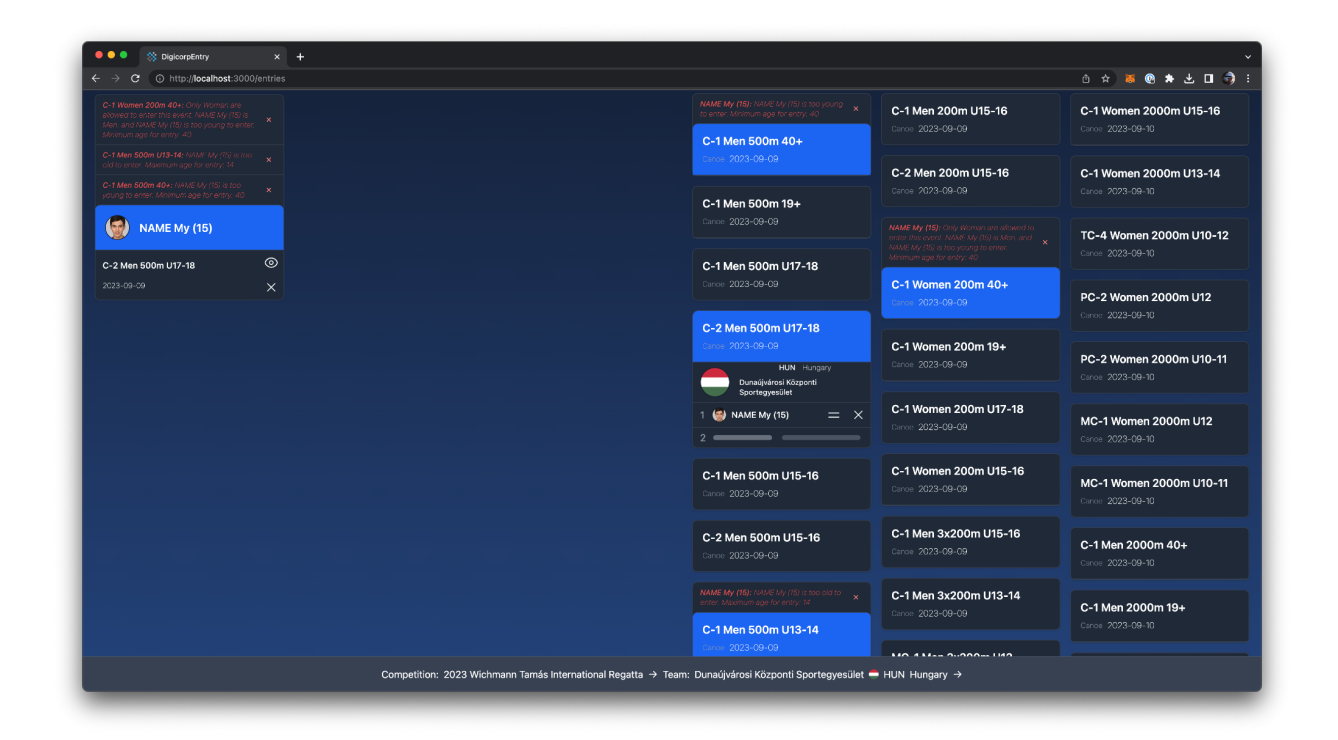

In case a boat has more than one athlete their order can be rearranged within the boat by clicking and dragging the icon marked with two horizontal lines (highlighted in blue). Entries can also be deleted by clicking the X icon in their respective rows:

| DigicorpEntry                                                                                                    |            |                                                                                                  |                                            |                                                 |
|----------------------------------------------------------------------------------------------------|------------|--------------------------------------------------------------------------------------------------|--------------------------------------------|-------------------------------------------------|
| ← → C () http://localhost:300                                                                                                    | )0/entries |                                                                                                  |                                            | 🗅 🌣 🛎 🕲 🛎 🕁 🖬 🦃 🗄                               |
| C-1 Men 500m U13-14: NAME My (15) is to<br>ckl to enter. Maximum age for entry: 14<br>C-1 Men 500m 40+: NAME My (15) is too<br>young to enter. Minimum age for entry: 40- | ° ×<br>×   | Carroe: 2023-09-09<br>C-1 Men 500m 19+                                                           | C-2 Men 200m U15-16<br>Cerce 2023-09-09    | C-1 Women 2000m U13-14<br>Cance 2023-09-10      |
| • NAME My (15)                                                                                                    |            | Caroe 2023-09-09                                                                                 |                                            | TC-4 Women 2000m U10-12<br>Caroe 2023-09-10     |
|                                                                                                    |            | Carnor 2023-09-09                                                                                | C-1 Women 200m 40+<br>Dense: 2023-09-09    | PC-2 Women 2000m U12<br>Garoe 2023-09-10        |
|                                                                                                    |            | Cramen 2023-09-09<br>HUN Hungsry<br>Dunklighted Koopenti                                         | C-1 Women 200m 19+<br>Caroe 2023-09-09     | PC-2 Women 2000m U10-11<br>Caroe 2023-08-10     |
|                                                                                                    |            | 1 💮 NAME My (15) = ×<br>2                                                                        | C-1 Women 200m U17-18<br>Canoe 2023-09-09  | MC-1 Women 2000m U12<br>Caroe 2023-09-10        |
|                                                                                                    |            | C-1 Men 500m U15-16<br>Canoe 2023-09-09                                                          | C-1 Women 200m U15-16<br>Canae 2023-09-09  | MC-1 Women 2000m U10-11<br>Caroe 2023-09-10     |
|                                                                                                    |            | C-2 Men 500m U15-16<br>Cance 2023-09-09                                                          | C-1 Men 3x200m U15-16<br>Caroe: 2023-09-09 | C-1 Men 2000m 40+<br>Cance: 2023-09-10          |
|                                                                                                    |            | MME My (15): NAME My (15) is soo old to<br>enter: Maxmum age for entry: N<br>C-1 Men 500m U13-14 | C-1 Men 3x200m U13-14<br>Carose 2023-09-09 | C-1 Men 2000m 19+<br>Cence 2023-09-10           |
|                                                                                                    |            | C-1 Women 500m 40+                                                                               | MC-1 Men 3x200m U12<br>Garoa: 2023-09-09   | <b>C-1 Men 2000m U17-18</b><br>Caros 2023-09-10 |
| Competition: 2023 Wichmann Tamás International Regata → Team: Dunaújvánosi Központi Sportegyesűlet — HUN Hungary →                                                        |            |                                                                                                  |                                            |                                                 |

You can check your approval status on the users page, accessible through the "Users" link when clicking on the user menu:

| ••• XDigicorpEntry X +                                                                                                    |                                                                                        | ·                                                                        |
|----------------------------------------------------------------------------------------------------|----------------------------------------------------------------------------------------|--------------------------------------------------------------------------|
| ← → C (○ http://localhost:3000/users                                                                                                    |                                                                                        | û x) 😹 🕲 🛪 生 🖬 🧒 i                                                       |
| S Digicorp Entry                                                                                                    | Competition Team Accreditation Entry                                                   | * 💿                                                                      |
|                                                                                                    | Users<br>Q. Search for an Enail, Name or Title                                         | Logged n as:<br>meijesample.com<br>Account Settings<br>Sign out<br>Users |
| me         @example.com         Last speed in all 18 Jul 15 41         @ Unapproved         Image: State State |                                                                                        |                                                                          |
|                                                                                                    |                                                                                        |                                                                          |
| localhost:3000/users                                                                                                    | Wichmann Tamás International Regatta → Team: Dunaújvárosi Központi Sportegyesület 💻 HU | N Hungary →                                                              |